# Atualização do Cartão Nacional de Saúde para o Siscan

Quando um novo exame é requisitado no Siscan é necessário inserir o CNS do paciente para preenchimento dos campos do cadastro. Estes dados estão armazenados no CadSUS, sistema do Ministério da Saúde para gerenciar os cartões e o cadastro dos cidadãos.

| ivo <u>E</u> ditar E <u>x</u> ibi | ir <u>H</u> istório | co Fayoritos <u>F</u> e | rramentas Aj <u>u</u> o | da          |                 |                 |                   |                    |
|-----------------------------------|---------------------|-------------------------|-------------------------|-------------|-----------------|-----------------|-------------------|--------------------|
| ) 🛞 aplicacao.sa                  | ude.gov.br          | /siscan/visao/exa       | me/no\ ⊽ C              | 8 - Google  | ₽ ♦             | ^ ☆ €           | <b>۵ ۴</b>        | ₩ -                |
| lais visitados 🕹                  | Primeiros           | passos 🗍 https:         | //portaldoservid        | 🔛 Cadastro  | o do Sistema Ú  |                 |                   |                    |
| ISCAN                             | Jauge               |                         |                         |             | ajuda 👩 form    | nulários 👩 in   | formativos 🚮 p    | rincipal 🗙 sair    |
| STEMA DE INFORM                   | AÇÃO DO C           | ÂNCER                   |                         | THIAGO DE   | LLA SERRA AMARA | L - Coordenação | Municipal Adminis | trativa   V-1.2.11 |
| /INCULAR EX                       | KAME                | SEGUIMENTO              | MONITORAME              | NTO EXTERNO | RELATÓRIOS      | DADOS           | TRATAMENTO        |                    |
| GERENCIAR EX                      | AME                 |                         |                         |             |                 |                 |                   |                    |
| DADOS DO PAC                      | IENTE —             |                         |                         |             |                 |                 |                   |                    |
| Cartão SUS+                       |                     | D                       |                         |             |                 |                 |                   |                    |
|                                   |                     |                         |                         |             |                 |                 |                   |                    |
| Nome *                            |                     |                         |                         | Apei        | 30              |                 |                   |                    |
| Data de Nascin                    | nento *             |                         |                         | Nacio       | nalidade *      |                 |                   |                    |
|                                   |                     |                         |                         |             |                 |                 |                   |                    |
| Sexo *                            |                     |                         |                         | Nome        | da Mãe ∗        |                 |                   |                    |
| Raca/Cor: *                       |                     |                         |                         |             |                 |                 |                   |                    |
| ,                                 |                     |                         |                         |             |                 |                 |                   |                    |
| Escolaridade:                     |                     |                         |                         | UF •        |                 |                 |                   |                    |
| Selecione                         |                     |                         |                         | -           |                 |                 |                   |                    |
| Município \star                   |                     |                         |                         | Tipo I      | .ogradouro *    |                 |                   |                    |
| Nome Logrado                      | UFO *               |                         |                         | Nume        | r0 *            |                 |                   |                    |
| None Logitudo                     |                     |                         |                         |             |                 |                 |                   |                    |
| Bairro *                          |                     |                         |                         | Cep         |                 |                 |                   |                    |
|                                   |                     |                         |                         |             |                 |                 |                   |                    |
| Ponto de Refer                    | ência               |                         |                         |             |                 |                 |                   |                    |

Novo exame no Siscan

Em alguns casos podem ocorrer as seguintes situações: o cadastro está incompleto ou o paciente não foi localizado.

- Dados incompletos no CadSUS
  - Caso estejam faltando dados é necessário fazer a atualização no sistema do Ministério antes de prosseguir com a requisição dos exames através. Esta atualização é feita através do aplicativo de atualização do CNS.
- Paciente não encontrado no CadSUS
  - Caso o número do CNS não seja reconhecido pelo Ministério, verifique no Portal do Cidadão se o CNS federal está disponível.
    - Se no Portal do Cidadão também não for localizado o paciente será necessário fazer o cadastro através do aplicativo de requisições.

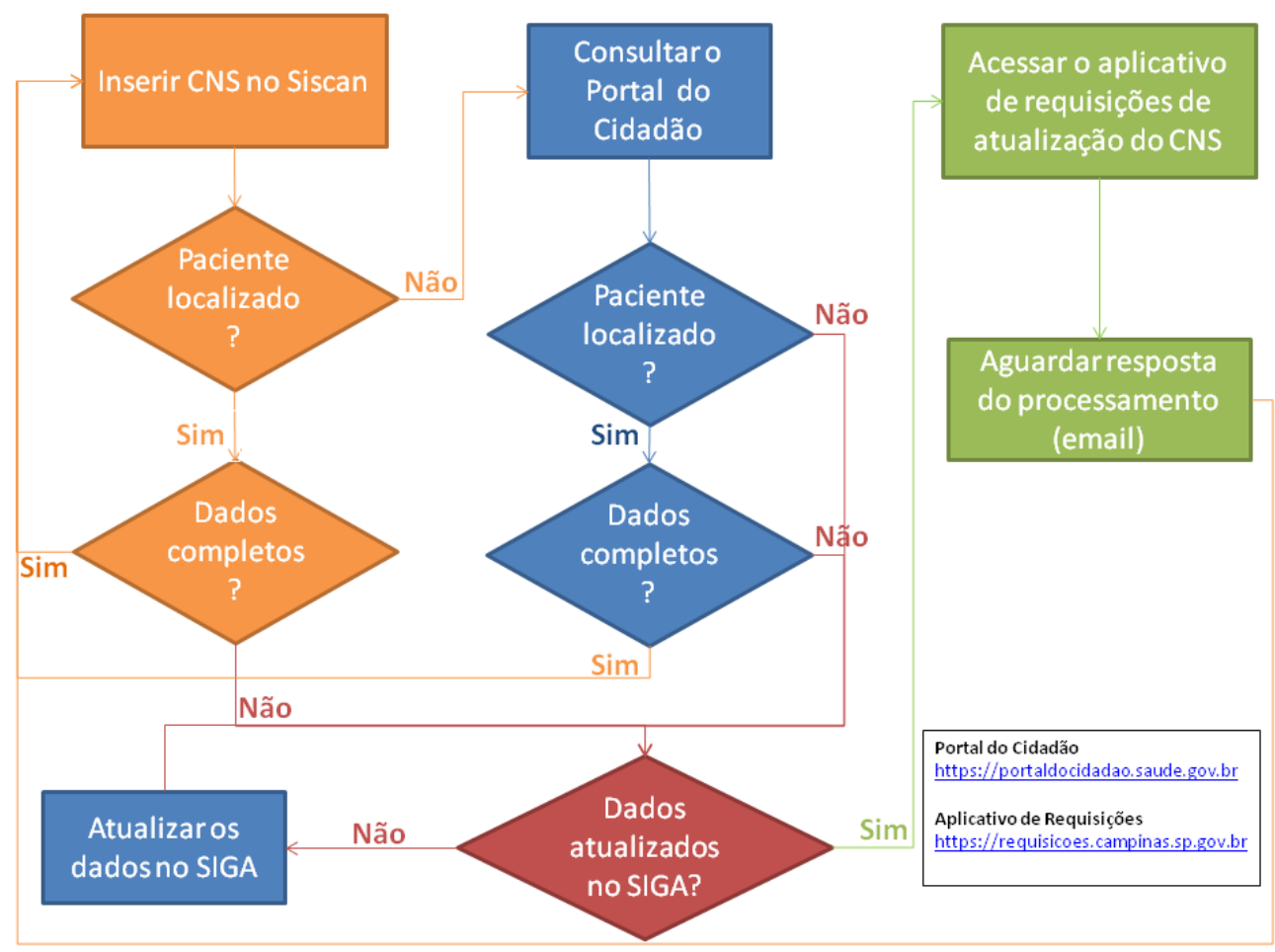

Fluxograma para cadastro no Siscan

### Portal do Cidadão

Os sistemas do Ministério da Saúde utilizam os cartões gerados no CadSUS e podem ser conferidos através do Portal do Cidadão no endereço web:

https://portaldocidadao.saude.gov.br

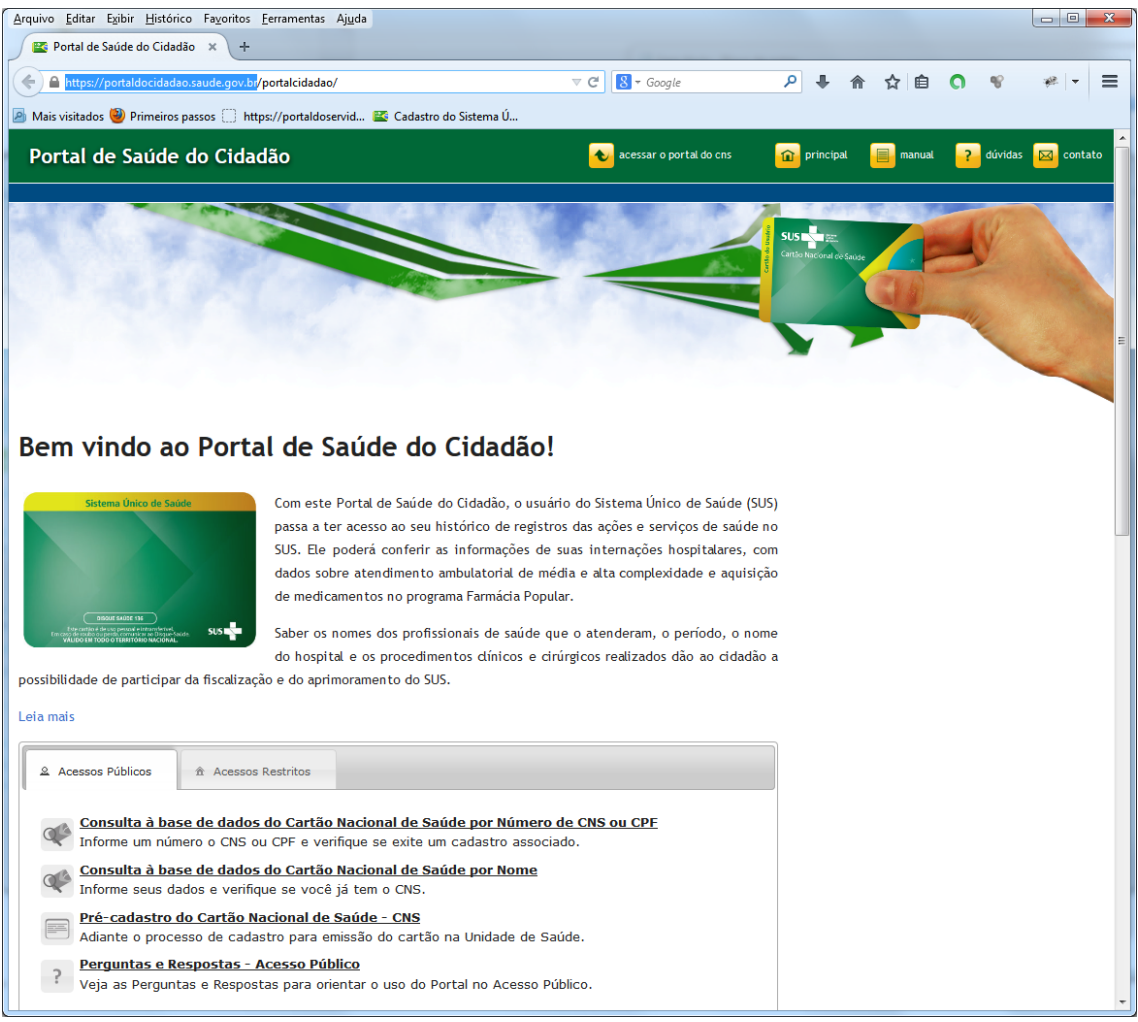

Portal do Cidadão

O Portal permite que seja feita a consulta à base de dados do Cartão Nacional de Saúde pelos seguintes critérios:

- Número do CNS ou CPF;
- Dados pessoais como nome, nome da mãe, data de nascimento, município de nascimento.

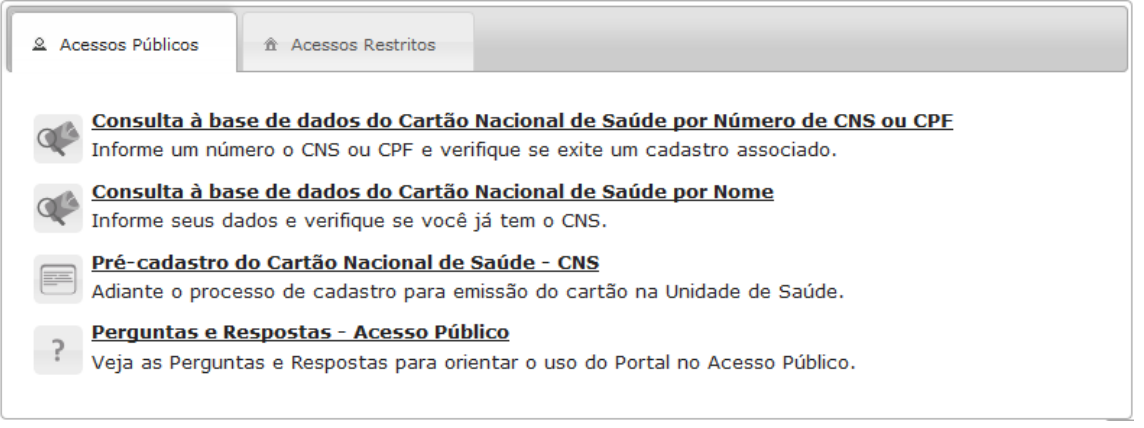

Consulta à base do CNS

Caso o cartão do paciente não seja localizado, é necessário que seja feito seu cadastro através do aplicativo de requisições.

**IMPORTANTE**: os dados que serão cadastrados ou atualizados no sistema do Ministério utilizarão os dados do SIGA . Somente faça a requisição após o cadastramento e/ou atualização dos dados no SIGA.

# Acesso ao aplicativo de requisições

Este aplicativo deve ser utilizado quando houver urgência na atualização dos dados do cadastro do usuário, como no caso de cadastro no Siscan.

- Acesse o endereço https://requisicoes.campinas.sp.gov.br
- Caso seja seu primeiro acesso, insira os seguintes dados:
  - Usuário: o mesmo login que você utiliza no SIGA
  - o Senha: mudar123

| Login                               |
|-------------------------------------|
| Usuário: seu.login<br>Senha: •••••• |
| Entrar Limpar                       |
| Primeiro acesso                     |

• Cadastre sua nova senha

| Alterar Senha |
|---------------|
| Senha atual:  |
| Nova senha:   |
| Confirmação:  |
| Alterar       |

Alteração da senha

• Você será direcionado à aplicação de requisições.

| - = |
|-----|
|     |
|     |
|     |
|     |
|     |
|     |
| .:: |
|     |
|     |
|     |
|     |
|     |
|     |
|     |

Formulário de requisições

## Preenchimento do formulário

• Selecione Siscan na primeira caixa de combinação.

| Arquivo <u>E</u> ditar E <u>x</u> ibir <u>H</u> istórico Fa <u>v</u> oritos <u>F</u> erramentas Aj <u>u</u> da |     |       |
|----------------------------------------------------------------------------------------------------|-----|-------|
| Requisições × +                                                                                                |     |       |
| ← A https://requisicoes.campinas.sp.gov.br/requisicoes/i ▼ C S ~ Google                                        | 0 % | * - ≡ |
| 🤌 Mais visitados 🤎 Primeiros passos 🛄 https://portaldoservid 🔛 Cadastro do Sistema U                           |     |       |
| Nova Requisição                                                                                                |     |       |
| Selecione o sistema<br>Selecione o sistema<br>E-sus<br>Siscan<br>Ambos                                         |     |       |
| Insira um e-mail para receber a resposta do processamento:                                                     |     |       |
|                                                                                                    |     |       |
| Enviar Limpar                                                                                                  |     |       |
| Sair do sistema                                                                                                |     |       |

Seleção do sistema

• Na área de texto seguinte insira os CNSs para atualização separados por vírgula:

| <u>Arquivo Editar Exibir H</u> istórico Fa <u>v</u> oritos <u>F</u> erramentas Aj <u>u</u> da                                                                                                    |       |
|----------------------------------------------------------------------------------------------------|-------|
| Requisições × +                                                                                                    |       |
| <ul> <li>A https://requisicoes.campinas.sp.gov.br/requisicoes/i          C         S - Google         A A A B         A A A         A A         &lt;</li></ul> | ≉ - ≡ |
| Nova Requisição                                                                                                    |       |
| Siscan                                                                                                    |       |
| Insira os CNSs separados por vírgula:                                                                                                    |       |
| 89815425XXXXXX, 201452XXXXXXXX, 708914XXXXXXXX, 8982033XXXXXXXX                                                                                                    | .:    |
| Insira um e-mail para receber a resposta do processamento:                                                                                                    |       |
|                                                                                                    | :     |
|                                                                                                    |       |
| Limpar                                                                                                    |       |
| Sair do sistema                                                                                                    |       |

Preenchimento do campo CNS

• Insira o campo a seguir com os emails que receberão o resultado do processamento:

| Arquivo Editar Egibir Historico Fagoritos Ferramentas Ajuda                                   |
|-----------------------------------------------------------------------------------------------|
| Requisições × +                                                                               |
| ← A https://requisicoes.campinas.sp.gov.br/requisicoes/i ♥ C S - Google P ↓ A ☆ 自 O ♥ # ▼ =   |
| 🎽 Mais visitados 🥣 Primeiros passos 🛄 https://portaldoservid 📽 Cadastro do Sistema U          |
| Nova Requisição                                                                               |
| Siscan                                                                                        |
| Insira os CNSs separados por vírgula:                                                         |
| 89815425XXXXXX, 201452XXXXXXXX, 708914XXXXXXX, 8982033XXXXXXXX                                |
| Insira um e-mail para receber a resposta do processamento:                                    |
| coordenador@gmail.com, email@campinas.sp.gov.br, digitador@ima.sp.gov.br, agendador@gmail.com |
|                                                                                               |
| Enviar                                                                                        |
| Sair do sistema                                                                               |

Cadastro dos emails

- Pressione o botão Enviar.
- Caso algum CNS seja inválido uma mensagem de erro será exibida.

| O 1º item da lista - 8 | 9815425XXXXXXXX - é um CNS inválido. Favor corrigí-lo. |
|------------------------|--------------------------------------------------------|
|                        | ОК                                                     |

Validação dos cartões

Caso algum dos emails que receberão o resultado do processamento esteja em um formato inválido outra mensagem de erro será exibida.

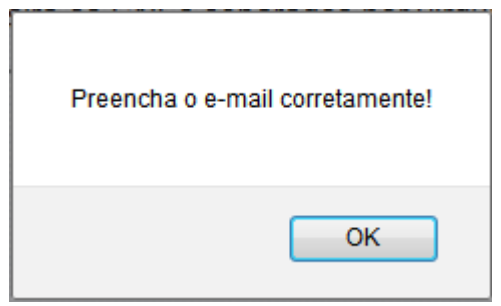

Validação dos emails

Quando os dados estão adequados os CNSs são enviados para processamento e uma mensagem é exibida sobre o recebimento da requisição.

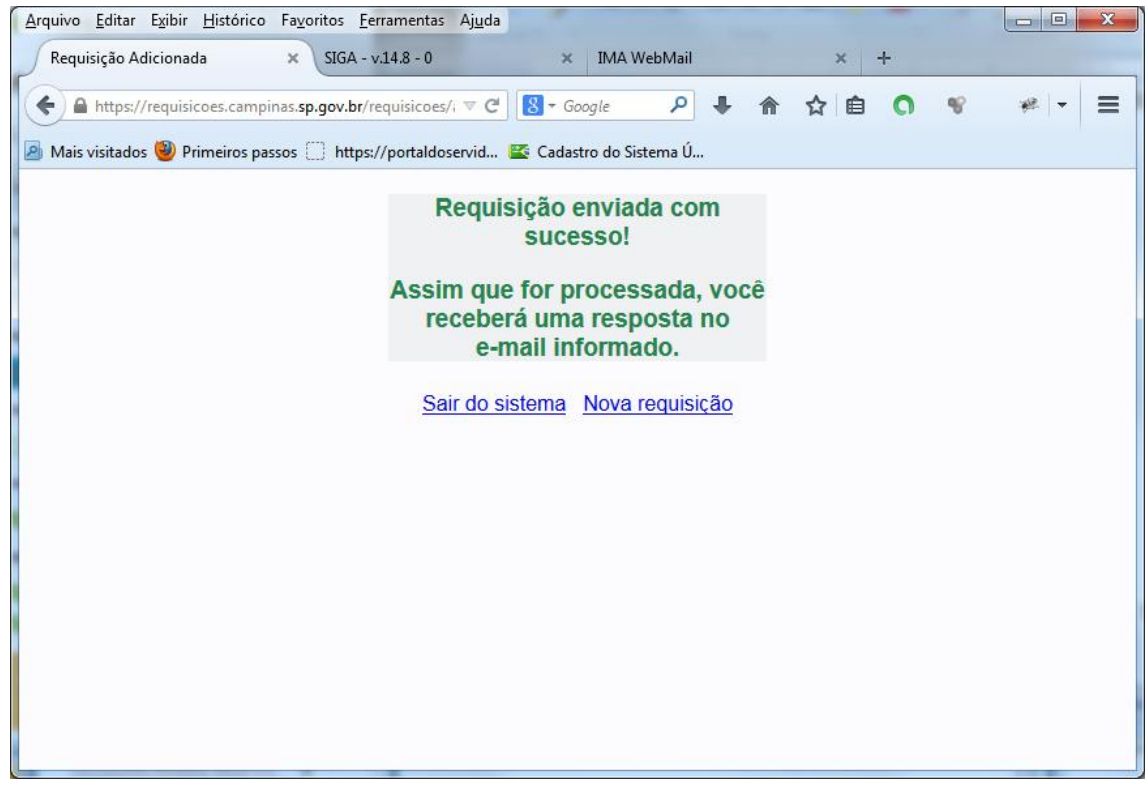

Envio das requisições

#### Processamento das requisições

O devido processamento das requisições depende dos seguintes fatores:

- Disponibilidade operacional do CadSUS;
  - Se este sistema estiver offline não é possível incluir ou atualizar o cadastro;
- Dados corretamente preenchidos no SIGA;
  - É necessário que todos os campos obrigatórios estejam preenchidos e contenham informações válidas.

#### Retorno do processamento

Após o processamento será enviado um email conforme cadastrado durante a requisição informando sobre o resultado da requisição.

Algumas respostas possíveis são e respectivas ações são:

#### Cadastro alterado com sucesso

```
CNS: 8980020YYYYXXXX
O cadastro foi alterado com sucesso no CADWEB.
Cartão SUS a ser utilizado no SISCAN: 8980041KKKKZZZZ.
```

#### Ação: providenciar o cadastro no Siscan normalmente.

#### **Cadastro incompleto**

```
CNS: 2072724YYYYXXXX
O cadastro se encontra incompleto no SIGA, favor alterar o cadastro de forma a
completá-lo corretamente e solicitar novamente a entrada deste no CADWEB.
```

CNS: 8980020YYYYXXXX Não foi possível preencher o município de nascimento no CADWEB. Favor verificar se o campo está correto no SIGA e fazer nova requisição.

#### Ação: providenciar o cadastro dos dados faltantes no SIGA

#### CadSUS offline

```
CNS: 8980507YYYYXXXX
O sistema CADWEB se encontra instável e não foi possível processar este cadastro,
assim que tivermos uma resposta, te retornaremos.
```

Ação: aguardar o retorno do processamento.

Em caso de dúvidas entre em contato através do email operador.siscan@campinas.sp.gov.br .